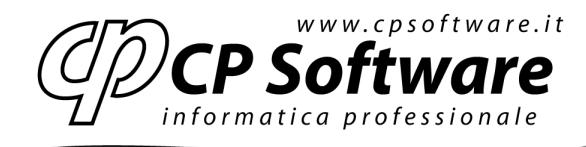

# SCHEDA DI TRASPORTO

#### Premessa

Dal 19/07/2009 è entrato in vigore il D.M. 30/06/2009, pubblicato sulla G.U. n° 153 del 04/07/2009, che ha istituito l'obbligo della "Scheda di trasporto".

Sono obbligati alla compilazione della scheda di trasporto:

- il committente, cioè "l'impresa o la persona giuridica pubblica che stipula o nel nome della quale è stipulato il contratto di trasporto con il vettore";

- il soggetto delegato dal committente.

La scheda di trasporto deve essere:

- consegnata al vettore, cioè all'impresa di autotrasporto di cose per conto di terzi;

- conservata a bordo del veicolo adibito al trasporto di merci per conto di terzi;

- esibita in sede di controllo stradale.

L'obbligo di compilazione della scheda di trasporto **non si applica ai trasporti di collettame** che avvengono mediante un unico veicolo, di partite di peso inferiore a 50 quintali, commissionate da diversi mittenti, purché accompagnati da idonea documentazione comprovante la tipologia del trasporto effettuato.

Relativamente all'obbligo di compilazione ci sono ancora dubbi sui casi di esclusione; era attesa una circolare sull'argomento dal Ministero delle Infrastrutture che ad oggi non è stata emanata. Occorre pertanto verificare con i propri consulenti fiscali se l'azienda è tenuta o meno alla compilazione di detta scheda.

#### Contenuto della scheda di trasporto

La scheda di trasporto deve contenere le seguenti indicazioni:

- dati dell'autotrasportatore per conto di terzi: denominazione, sede, partita IVA e numero di iscrizione all'albo degli autotrasportatori;

- dati del committente il trasporto: denominazione, sede e partita IVA;

- dati del caricatore: denominazione, sede e partita IVA;

- dati del proprietario della merce: denominazione, sede e partita IVA;

- dati della merce trasportata: tipologia, quantità/peso, luogo di carico e luogo di scarico;

- eventuale dichiarazione che non è possibile indicare il nominativo del proprietario della merce, fornendo adeguata motivazione di questa circostanza;

- osservazioni varie, da compilare a cura del vettore o suo conducente qualora si verifichino variazioni rispetto alle indicazioni originarie (es. variazioni luogo di scarico, variazioni tipo-logia o quantità della merce);

- eventuali istruzioni fornite al vettore dal committente o da uno dei soggetti della filiera del trasporto;

- luogo e data di compilazione;

- generalità di chi sottoscrive la scheda in nome e per conto del committente;

- firma.

www.cpsoftware.it

Via Costa 2,41015 Nonantola (MO) Tel. 059/545413 Fax 059/545062

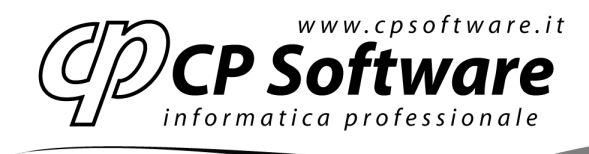

# Documenti equipollenti alla scheda di trasporto

Sono considerati equipollenti alla scheda di trasporto:

- la copia del contratto scritto di trasporto, previsto dall'art. 6 del DLgs. 21.11.2005 n. 286;
- il documento di trasporto (DDT), previsto dal DPR 14.8.96 n. 472;
- i documenti di accompagnamento dei prodotti assoggettati ad accisa, di cui al DLgs. 26.10.95 n. 504; - la lettera di vettura internazionale CMR;
- i documenti doganali;
- il documento di cabotaggio, di cui al DM 3.4.2009;

- ogni altro documento che deve obbligatoriamente accompagnare il trasporto stradale delle merci, ai sensi della normativa comunitaria, degli accordi o delle convenzioni internazionali o di altra norma nazionale vigente o emanata successivamente al DM 30.6.2009 in esame.

I suddetti documenti equipollenti devono però essere integrati con gli elementi previsti per la scheda di trasporto.

#### Riferimenti normativi

- Decreto Interministeriale (Ministero delle Infrastrutture e dei Trasporti) del 30/06/2009 pubblicato sulla G.U. n° 153 del 04/07/2009, titolo "Approvazione della scheda di trasporto";

- Decreto Legislativo del 22/12/2008 n. 214, titolo "Modifiche ed integrazioni al decreto legislativo 21 novembre 2005, n. 206, recante disposizioni per il riassetto normativo di liberalizzazione regolata dell'esercizio dell'attività di autotrasporto";

- Decreto Legislativo del 21/11/2005 n. 286, titolo "Disposizioni per il riassetto normativo di liberalizzazione regolata dell'esercizio dell'attività di autotrasporto";

# Interventi su Business 13, Business NET 2008 e 2009

L'approccio scelto da NTS Informatica per gestire questa nuova disposizioni, sulle versioni esistenti di Business e Business NET senza intervento nella base dati, è quella di rendere disponibile un nuovo report di stampa, da collegare in multi-report alla stampa di un DDT emesso/Fattura immediata emessa (o altri documenti), che dia la possibilità all'operatore di produrre la stampa della "Scheda di trasporto". Una serie di parametri richiesti all'operatore, prima della stampa, consentiranno di:

- individuare i 4 soggetti (vettore, committente, proprietario, caricatore) richiesti nella scheda, tra i soggetti presenti sul documento, qualora uno o più soggetti non siano desumibili (come può essere il caso del "caricatore", ad esempio) si potranno indicare manualmente gli estrermi del soggetto sul cartaceo da parte del compilatore;

- indicare la tipologia della merce da esporre sulla scheda;
- scegliere se esporre (come quantità) il totale colli o totale quantità;
- indicare il nome e cognome del compilatore;

Queste scelte effettuate dall'operatore NON saranno conservate in archivio, quindi per procedere alla ristampa occorrerà reinserire opportunamente i parametri della stampa.

www.cpsoftware.it

Via Costa 2,41015 Nonantola (MO) Tel.059/545413 Fax 059/545062

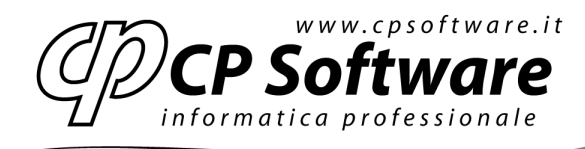

# Funzionalità

Dopo aver completato l'installazione (vedi sotto) quando si procede alla stampa del documento (ed esempio il DDT emesso), il programma presenta la scelta del multi-report:

| SELEZIONE MULTI-REPORT <prova -="" azienda="" di="" prova=""></prova> |            |
|-----------------------------------------------------------------------|------------|
| Report da stampare                                                    | <u>0</u> k |
| Stampa documento                                                      | Annulla    |
| Scheda di trasporto                                                   | Annulla    |
|                                                                       |            |

Scegliendo la "Scheda di trasporto" saranno richiesti i parametri per la compilazione della scheda, partendo dalla scelta del vettore da esporre (per default il Vettore 1) e dalla individuazione del soggetto committente (per default il soggetto in Anagrafica Ditta):

| Enter Parameter Values                                                                                                    | Enter Parameter Values                                                                                                    |
|----------------------------------------------------------------------------------------------------|----------------------------------------------------------------------------------------------------|
| Veryweitekk           COMHITENTE           COMHITENTE           COMHITENTE           FROMERERD           FROMERERD           FROMERERD           FROMERERD           FROMERERD           FROMERERD           FROMERERD           FROMERERD           FROMERERD           FROMERERD | Veryweitekt:           V           V           COVENTIENTE           FROMETAND           FROMETAND           FROMETAND           FROMETAND           FROMETAND           FROMETAND           FROMETAND           FROMETAND           FROMETAND           FROMETAND           FROMETAND |
| Die de Vere<br>Maria I<br>Maria 2                                                                                                    | Eine et. V <sub>ann</sub><br>D.J. een ent.<br>Defention<br>Defention al.<br>Her conj                                                                                                    |
| P                                                                                                    | I Secol                                                                                                    |

Quindi si procede alla individuazione del "caricatore" (per default il Vettore 1) e del proprietario della merce (per default il soggetto in Anagrafica ditta ):

| Enter Parameter Values                                                                                                    | Enter Parameter Values                                                                                                    |
|----------------------------------------------------------------------------------------------------|----------------------------------------------------------------------------------------------------|
| Parameter Fields:<br>VETTORE<br>COMMITTENTE<br>CARICATORE<br>PROPRIETARIO<br>TIPOLOGIA MERCE                                               | Parameter Fields:<br>CARICATORE<br>PROPRIE TARIO<br>TIPOLOGIA MERCE<br>TIPO QUANTITA<br>COMPILATORE                                                       |
| Indicare il soggetto CARICATORE:<br>Discrete Value Vettore 1<br>Vettore 2<br>Ditta corrente<br>Cliente/fornitore<br>(Manuale)<br>OK Cancel | Indicare il soggetto PROPRIETARIO:<br>Discrete Value Ditta corrente Ditta corrente Ciente/fornitore Conto fatturazione (Manuale) (Non definito) OK Cancel |

www.cpsoftware.it

Via Costa 2,41015 Nonantola (MO) Tel. 059/545413 Fax 059/545062

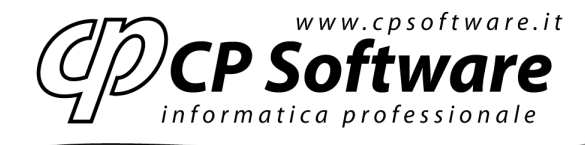

Per quanto riguarda il proprietario della merce si potrà indicare anche il valore (*Non definito*) quando non è possibile determinarlo. In tal caso va integrata la scheda manualmente, da parte del compilatore, nel campo *Eventuali dichiarazioni* con le motivazioni della mancata individuazione di tale soggetto (vedi art. 2, comma 1, lettera e – D.lgs.286/2005)

Qualora il committente, il proprietario o il caricatore (soprattutto) non siano soggetti menzionati nel documento in Business / Business NET, si può scegliere la voce (*Manuale*): così facendo la stampa della scheda non compila quei dati e lascia al compilatore l'indicazione manuale di quel dato. Quindi si inserisce la Tipologia merce da riportare in scheda (per un massimo di 255 caratteri; queste informazioni non sono desunte dalle descrizioni degli articoli nel corpo dei documenti) e l'indicazione se esporre in scheda il Totale quantità o il Totale colli:

| Enter Parameter Values                                                                                                    | Enter Parameter Values                                                                                                    |
|----------------------------------------------------------------------------------------------------|----------------------------------------------------------------------------------------------------|
| Parameter Fields:<br>VETTORE<br>COMMITTENTE<br>CARICATORE<br>PROPRIETARIO<br><u>TIPOLOGIA MERCE</u><br>Indicare la tipologia della merce trasportata | Parameter Fields:<br>CARICATORE<br>PROPRIETARIO<br>TIPOLOGIA MERCE<br>TIPO OUANTITA<br>COMPILATORE<br>Inserire se esporre il Totale Colli o Totale Quantità |
| Discrete Vaļue Pannelli prefabbricati in cemento arr ▼                                                                                               | Discrete Value Colli<br>Colli<br>Quantità                                                                                                    |
| OK Cancel                                                                                                    | OK Cancel                                                                                                    |

Da ultimo si inserisce il nome/cognome del compilatore:

| va pist. v |     |   | -      |
|------------|-----|---|--------|
|            |     |   |        |
|            |     |   | -      |
| va pist. v |     |   | -      |
| en pist. e |     |   | •      |
| en pist. e |     |   |        |
|            |     |   |        |
|            |     |   |        |
|            |     |   |        |
|            |     |   |        |
|            |     |   |        |
| we have    | -   | 1 |        |
|            |     |   |        |
|            |     |   |        |
|            |     |   |        |
|            |     |   |        |
|            |     |   |        |
|            |     |   |        |
|            |     |   |        |
|            |     |   |        |
|            |     |   |        |
|            |     |   |        |
|            |     |   |        |
|            | - P |   | Canval |
|            |     |   | P      |

Tutte le informazione scelte in queste finestre non vengono salvate in archivio pertanto qualora ci sia la necessità di provvede alla ristampa della scheda di trasporto, devono essere reinseriti

www.cpsoftware.it

Via Costa 2,41015 Nonantola (MO) Tel.059/545413 Fax 059/545062

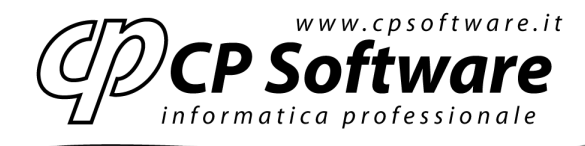

Premendo OK il programma procede con la generazione della stampa a video (o su stampante):

# SCHEDA DI TRASPORTO

| A - DATIDEL VETTORE                                                                                                    |                                                                                                    | B - DATIDEL COMMITTENTE                                                              |  |  |  |  |  |  |  |
|----------------------------------------------------------------------------------------------------|----------------------------------------------------------------------------------------------------|--------------------------------------------------------------------------------------|--|--|--|--|--|--|--|
| Corriere espresso                                                                                                    | RN/MI                                                                                                    | AZIENDA DI PROVA<br>Via Polesine, 56/A<br>47900 Rimini (RN)<br>Telefono: 0541/332255 |  |  |  |  |  |  |  |
| Via dell'Alce, 27 RI                                                                                                    | MINI (RN)                                                                                                    |                                                                                      |  |  |  |  |  |  |  |
|                                                                                                    |                                                                                                    |                                                                                      |  |  |  |  |  |  |  |
| Telefono: 0541/                                                                                                    | 12345678                                                                                                    |                                                                                      |  |  |  |  |  |  |  |
| P.I. e Iscr. albo: P.I. 01                                                                                                    | 234567891, Iscr. Albo PS/0134567555                                                                                                    | P.Iva: 02019510419                                                                   |  |  |  |  |  |  |  |
| - DATIDEL CARICATORE                                                                                                    |                                                                                                    | C - DATI DEL PROPRIETARIO DELLA MERCE                                                |  |  |  |  |  |  |  |
| Corriere espresso                                                                                                    | RN/MI                                                                                                    | AZIENDA DI PROVA<br>Via Polesine, 56/A<br>47900 Rimini (RN)                          |  |  |  |  |  |  |  |
| Via dell'Alce, 27 RI                                                                                                    | MINI (RN)                                                                                                    |                                                                                      |  |  |  |  |  |  |  |
|                                                                                                    |                                                                                                    |                                                                                      |  |  |  |  |  |  |  |
| Telefono: 0541/                                                                                                    | 12345678                                                                                                    | Telefono: 0541/332255                                                                |  |  |  |  |  |  |  |
| P.I.01                                                                                                    | 1234567891, Iscr. Albo PS/0134567555                                                                                                    | P.Iva: 02019510419                                                                   |  |  |  |  |  |  |  |
|                                                                                                    |                                                                                                    |                                                                                      |  |  |  |  |  |  |  |
|                                                                                                    |                                                                                                    |                                                                                      |  |  |  |  |  |  |  |
| - DATI MERCE TRASPORTATI<br>Riferim. documento:                                                                                                    | DDT EMESSO nº 5 del 20/07/2009                                                                                                    |                                                                                      |  |  |  |  |  |  |  |
| -DATIMERCETRASPORTAT/<br>Riferim.documento:<br>Tipologia merce:                                                                                                 | DDT EMESSO nº 5 del 20/07/2009<br>Pannelli prefabbricati in cemento ar                                                                                 | mato compresso, completi di accessori di montaggio.                                  |  |  |  |  |  |  |  |
| e - DATI MERCE TRA SPORTAT<br>Riferim. documento:<br>Tipologia merce:<br>Totale quantità:                                                                       | DDT EMESSO nº 5 del 20/07/2009<br>Pannelli prefabbricati in cemento ar<br>20                                                                           | mato compresso, completi di accessori di montaggio.<br>Totale peso KG: 60.000        |  |  |  |  |  |  |  |
| - DATIMERCE TRASPORTAT/<br>Riferim. documento:<br>Tipologia merce:<br>Totale quantità:<br>Luogo carico merce:                                                   | DDT EMESSO nº 5 del 20/07/2009<br>Pannelli prefabbricati in cemento ar<br>20<br>Via Polesine, 56/A - Rimini (RN)                                       | mato compresso, completi di accessori di montaggio.<br>Totale peso KG: 60.000        |  |  |  |  |  |  |  |
| e - DATI MERCE TRASPORTAT/<br>Riferim. documento:<br>Tipologia merce:<br>Totale quantità:<br>Luogo carico merce:<br>Luogo scarico merce                         | DDT EMESSO n° 5 del 20/07/2009<br>Pannelli prefabbricati in cemento ar<br>20<br>Via Polesine, 56/A - Rimini (RN)<br>via Michelangelo, 25 - Forli' (FO) | mato compresso, completi di accessori di montaggio.<br>Totale peso KG: 60.000        |  |  |  |  |  |  |  |
| E - DATI MERCE TRASPORTATA<br>Riferim. documento:<br>Tipologia merce:<br>Totale quantità:<br>Luogo carico merce:<br>Luogo scarico merce<br>Seservezioni verie   | DDT EMESSO nº 5 del 20/07/2009<br>Pannelli prefabbricati in cemento ar<br>20<br>Via Polesine, 56/A - Rimini (RN)<br>Via Michelangelo, 25 - Forli' (FO) | mato compresso, completi di accessori di montaggio.<br>Totale peso KG: 60.000        |  |  |  |  |  |  |  |
| E - DATI MERCETRASPORTATA<br>Riferim, documento:<br>Tipologia merce:<br>Totale quantità:<br>Luogo carico merce:<br>Luogo scarico merce<br>Osservazioni varie    | DDT EMESSO nº 5 del 20/07/2009<br>Pannelli prefabbricati in cemento ar<br>20<br>Via Polesine, 56/A - Rimini (RN)<br>Via Michelangelo, 25 - Forli' (FO) | mato compresso, completi di accessori di montaggio.<br>Totale peso KG: 60.000        |  |  |  |  |  |  |  |
| E - DATI MERCE TRASPORTATA<br>R iferim. documento:<br>Tipologia merce:<br>Totale quantità:<br>Luogo carico merce:<br>Luogo scarico merce:<br>Seservezioni verie | DDT EMESSO n° 5 del 20/07/2009<br>Pannelli prefabbricati in cemento ar<br>20<br>Via Polesine, 56/A - Rimini (RN)<br>Via Michelangelo, 25 - Forli' (FO) | mato compresso, completi di accessori di montaggio.<br>Totale peso KG: 60.000        |  |  |  |  |  |  |  |
| E - DATI MERCE TRASPORTATA<br>Riferim. documento:<br>Tipologia merce:<br>Totale quantità:<br>Luogo carico merce:<br>Luogo scarico merce<br>Deservezioni verie   | DDT EMESSO n° 5 del 20/07/2009<br>Pannelli prefabbricati in cemento ar<br>20<br>Via Polesine, 56/A - Rimini (RN)<br>Via Michelangelo, 25 - Forli' (FO) | mato compresso, completi di accessori di montaggio.<br>Totale peso KG: 60.000        |  |  |  |  |  |  |  |
| E - DATI MERCE TRASPORTATA<br>R iferim. documento:<br>Tipologia merce:<br>Totale quantità:<br>Luogo carico merce:<br>Luogo scarico merce<br>Seservezioni verie  | DDT EMESSO n° 5 del 20/07/2009<br>Pannelli prefabbricati in cemento ar<br>20<br>Via Polesine, 56/A - Rimini (RN)<br>Via Michelangelo, 25 - Forli' (FO) | mato compresso, completi di accessori di montaggio.<br>Totale peso KG: 60.000        |  |  |  |  |  |  |  |
| E - DATI MERCE TRASPORTATA<br>R iferim. documento:<br>Tipologia merce:<br>Totale quantità:<br>Luogo carico merce:<br>Luogo scarico merce<br>Seservezioni verie  | DDT EMESSO nº 5 del 20/07/2009<br>Pannelli prefabbricati in cemento ar<br>20<br>Via Polesine, 56/A - Rimini (RN)<br>Via Michelangelo, 25 - Forli' (FO) | mato compresso, completi di accessori di montaggio.<br>Totale peso KG: 60.000        |  |  |  |  |  |  |  |

#### La scheda di trasporto espone inoltre

- Riferim. documento: il tipo, numero e data del documento a cui la scheda si riferisce;

- Totale quantità: rappresentata dal totale colli o dal totale delle quantità a seconda della scelta sopra effettuata;

- Totale peso KG: il totale peso lordo indicato nel piede del documento: per far si che tale campo sia compilato è necessario che sulla anagrafica articoli sia valorizzato il campo peso lordo unitario;

- Luogo carico merce: rappresenta l'indirizzo, città e provincia della Anagrafica ditta, ossia l'utilizzatore di Business / Business NET;

- Luogo scarico merce: rappresenta l'indirizzo, città e provincia del cliente intestatario del documento; qualora sia presente la destinazione diversa 1, saranno esposti quei dati;

www.cpsoftware.it

Via Costa 2,41015 Nonantola (MO) Tel. 059/545413 Fax 059/545062

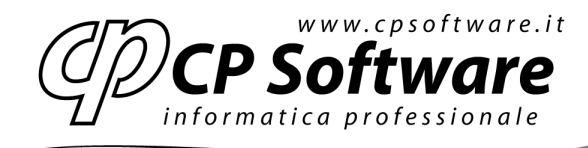

- Osservazioni varie e Eventuali istruzioni: non vengono compilati dal report;
- Luogo di compilazione: rappresenta la città indicata in Anagrafica ditta;
- Data di compilazione: rappresenta la data inizio trasporto indicata nel piede del documento.

### Installazione

Per l'installazione di questa funzionalità è necessario procedere con i seguenti passi: 1. richiedere alla Cp software il report *Bsveboll\_schetrasp.rpt* e copiarlo nella cartella \Rpt\Pers dell'installazione;

2. in Business/Business NET entrare nel programma *Vettori/Spedizionieri* (voce di menu 1-H-4) ed inserire nella colonna *Indirizzo posta elettronica* la Partita Iva e il Numero iscrizione all'albo autotrasportatori. Ad esempio indicare "P.I. 01234567890, Iscr. albo PS/0123456789" (max 50 caratteri). Non si potrà pertanto inserire l'indirizzo e-mail del vettore.

3. sempre nel programma Vettori/Spedizionieri integrare la colonna N° telefono esposta nella scheda;

4. nel *Registro* (voce di menu 1-O-A) configurare il multi-report sul programma *Gestione documenti* (cartella BSVEBOLL) sul tipo di documento voluto. Nell'esempio si fa riferimento ai DDT emessi, non in valuta, non iva compresa:

| REGISTRO < PROVA - AZIENDA DI PROVA> |   |   | SCHEEDA DE T              | RASPO          | TO     |               |              | x     |
|--------------------------------------|---|---|---------------------------|----------------|--------|---------------|--------------|-------|
| 〕 ① ② ジ ジ ジ ※ ▲ =・                   | 0 |   | el.                       |                |        |               |              |       |
| BSPMORGA                             | * | I | BUSINESS\BSVEBOLL\Reports | ;1             |        | Cambia F      | iltri        |       |
| BSREIUTA                             |   |   | Filtri                    |                |        |               |              |       |
| BSSRPBOR                             |   |   | Dipendenze:               |                |        |               |              |       |
| BSSRSPBO                             |   |   | Operatore N               | ome operatore: | DAVIDE |               |              |       |
| BSTCARTV                             |   |   |                           |                |        |               |              |       |
| BSTEBUVS                             |   |   | Ditta Ci                  | odice Ditta:   | PROVA  |               |              |       |
| BSTVTRAS                             |   |   | ✓ Tipo documento Ti       | po Documento:  | *      |               |              |       |
| BSVCTL                               |   |   |                           |                |        |               |              |       |
| BSVEBOLL                             |   |   | Proprietà                 | Valore         |        | Ident, Utente | Ident, Ditta | Ident |
| - fmBoll                             |   |   | Count                     | 2              |        |               |              | P     |
| griRighe                             |   | - | Count                     | 2              |        |               |              | D     |
| griScal                              |   | * |                           |                |        |               |              |       |
| opzioni                              |   |   |                           |                |        |               |              |       |
| RECENT                               |   |   |                           |                |        |               |              |       |
| Pep1                                 |   |   |                           |                |        |               |              |       |
| Ben2                                 |   |   |                           |                |        |               |              |       |
|                                      |   |   |                           |                |        |               |              |       |
| BSVECOVG                             |   |   |                           |                |        |               |              |       |
| BSVEFADI                             |   |   |                           |                |        |               |              |       |
| BSVEFDIN                             | Ξ |   |                           |                |        |               |              |       |
| BSVEFDLS                             |   |   |                           |                |        |               |              |       |
| BSVELAVC                             |   |   |                           |                |        |               |              |       |
| BSVEPACK                             |   |   |                           |                |        | _             |              |       |
| BSVEPNFA                             | Ŧ | < | 1                         |                |        |               |              |       |

www.cpsoftware.it

Via Costa 2,41015 Nonantola (MO) Tel. 059/545413 Fax 059/545062

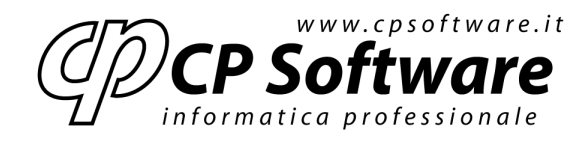

| RESUSTRO «FROVA AZIENDA DE PROVA»       Image: Image:                                | ×        |
|----------------------------------------------------------------------------------------------------|----------|
| Image: September 2     Image: September 2       Image: September 2     Image: September 2       Image: September 2     Image: September 2       Image: September 2     Image: September 2       Image: September 2     Image: September 2       Image: September 2     Image: September 2       Image: September 2     Image: September 2       Image: September 2     Image: September 2                                                                                                    |          |
| BSPMORGA     Intervision (September 1)September 1)Se                  |          |
| BESASSEC Planteration                                                                                                    |          |
|                                                                                                    |          |
| BSSRSPRO                                                                                                    |          |
| BETERUVS Ditta Coder Ditta: PROVA                                                                                                    |          |
| BSTVTR/S      BS VCTL      M Tex decurrents Tips Conuments:                                                                                                    |          |
| BSVEBOLL     Inspiret     Majoret     Majoret | la Ident |
| g Righe Report Plane Excelosing:                                                                                                    | в        |
|                                                                                                    |          |
| Beporta I                                                                                                    |          |
| Prove Prove                                                                                                    |          |
| Formula BSVECOVS                                                                                                    |          |
| BEVEFADI                                                                                                    |          |
| BEVEFULS<br>BEVEL/VC                                                                                                    |          |
| BSVEPACK                                                                                                    |          |

| REGISTRO «PROVA AZIENDA DE PROVA»              |   |     | SCHEDA DE                            | -     | LASPO                       | ero.     |              | .= 2         | ×      |
|------------------------------------------------|---|-----|--------------------------------------|-------|-----------------------------|----------|--------------|--------------|--------|
| 1211 シンンン 神 里・                                 | 1 | ) I | <b>1</b> 4                           |       |                             |          |              |              |        |
| <ul> <li>BSPMORGA</li> <li>BSEESOOC</li> </ul> | * | п   | изполазулантно и узер                | orte. | VSep2                       |          | Cambra H     | i ka         |        |
| BSRETOTA                                       |   |     | -ita                                 |       |                             |          |              |              |        |
| BSSREEA<br>BSSREEOB                            |   |     | Dipendenze:                          |       |                             |          |              |              |        |
| BSSRSPRO                                       |   |     | <ul> <li>Operators</li> </ul>        | No    | ne operatore:               | DAWITE:  |              |              |        |
| BSTCARTY<br>BSTCR AS                           |   |     | i Ditta                              | Co    | dice Diffe:                 | PROVA    |              |              |        |
| BSTVTRAS                                       |   |     | M The documents                      | Τρ    | o Doo inentro               | •        |              | -            |        |
| BS VCTL                                        |   | _   |                                      | _     |                             |          |              |              | _      |
| in Bol                                         |   |     | Proprietà                            |       | Valore                      |          | Ident Otente | Ident, Ditta | Ident. |
| 👰 si Baha                                      |   | ×.  | ReportDescr                          |       | Schedald Gas                | parta    |              |              | :      |
| griSed                                         |   |     | Report Marine<br>Kales Instance I.e. |       | Bardon Jones<br>Destructure | respirpt |              |              |        |
| B RECENT                                       |   |     |                                      |       |                             |          |              |              |        |
| Reports 1                                      |   |     |                                      |       |                             |          |              |              |        |
| <b>B F</b>                                     |   |     |                                      |       |                             |          |              |              |        |
| Termak<br>Deverous                             |   |     |                                      |       |                             |          |              |              |        |
| BSVER/OI                                       |   |     |                                      |       |                             |          |              |              |        |
| BSVEFDIN                                       | - |     |                                      |       |                             |          |              |              |        |
| BSVEFDLS<br>BSVELAVC                           | U |     |                                      |       |                             |          |              |              |        |
| BEVERACK                                       |   | -   |                                      |       |                             |          |              |              |        |
| BEVEPNEA                                       | * | 2   |                                      |       | -                           | _        |              |              | 2      |

5. nel *Registro* (voce di menu 1-O-A) abilitare l'opzione \Bsveboll\Opzioni\Calc\_pesi\_in\_doc con valore S per attivare la determinazione automatica dei totali peso sul piede del documento.

#### note

1. Annullando, premendo *Cancel*, la finestra di richiesta parametri, non viene annullato il processo di stampa a video (o su stampante), in tal caso la scheda non presenterà i dati in modo completo;

2. Il report non opera dal programma *Stampa documenti* (BxMGSTBO) ma solo da *Gestione documenti* (BxVEBOLL).

www.cpsoftware.it

Via Costa 2,41015 Nonantola (MO) Tel.059/545413 Fax 059/545062